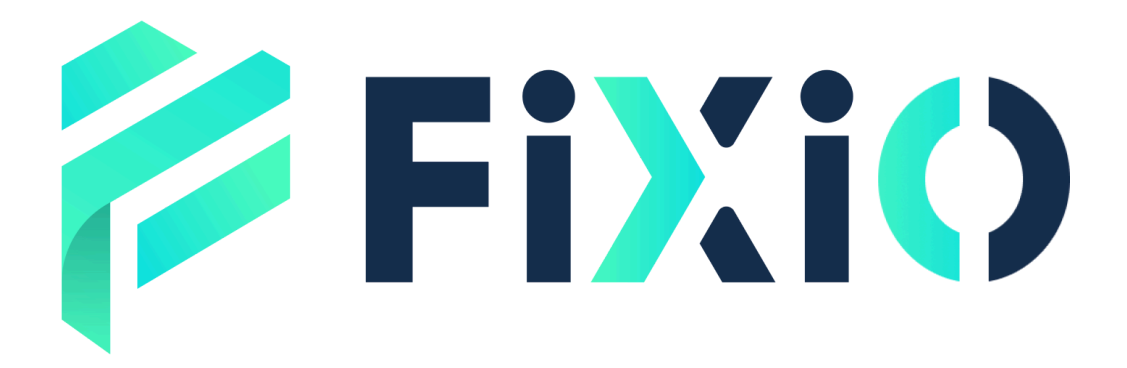

FIXIO(フィクシオ)のマイページにログインしてください。

①「資金管理」タブを選択します。

② 「<u>入金</u>」ボタンをクリックします。

| *             | 資金残高               |
|---------------|--------------------|
| 🚧 FiXiO       | JPY ~ <b>5,000</b> |
|               | □ 入金 □ → 資金移動 □ 出金 |
| 🎩 ダッシュボード     |                    |
| ₩ 取引口座        | 2                  |
| ■ 資金管理        | ウォレット              |
| 🐮 パートナー管理 🗸 🗸 |                    |
| € レポート ∨      | ID                 |
| ■ 個人情報 ~      | 4prndf30           |
|               | l3gygig9           |

③**「アカウントの選択」**で、入金を希望する「ウォレット」または 「取引口座」を選びます。

④「入金額」を入力します。

日本円ウォレットまたは取引口座の場合 => 日本円単位で入力 その他の通貨ウォレットまたは取引口座の場合 => 選択された通貨単位で 入力

⑤ 上記の情報を確認した後、「入金手続きへ進む」ボタンをクリックしま す。

く戻る

| 資金      |                                      |
|---------|--------------------------------------|
| 入金方法を選択 | お支払通貨<br>● USD<br>お支払情報<br>入金先口座を選択* |
|         | 入金手続きへ進む                             |

⑥入金情報の確認メッセージが表示されます。

⑦ 入金情報が正しいことを確認したら、「確認」ボタンをクリックします。

次に自動的に「ミントペイ決済ページ」へと進みます。

| 入金取引額 *<br>USD 100 |                                                                                    |
|--------------------|------------------------------------------------------------------------------------|
| 入金手                | お支払内容の確認<br>お支払内容にお間違いがない場合は、「確認」ボタンをクリック<br>して、お支払い手続きにお進みください。<br>入金取引額: USD 100 |

## ミントペイ決済ページでの操作方法

- ⑧ 「入金情報」が表示されます。
- ⑨ 「通貨」が表示されます。
- ⑩ 支払い方法を選択し、「お支払いページ」へ進みます。

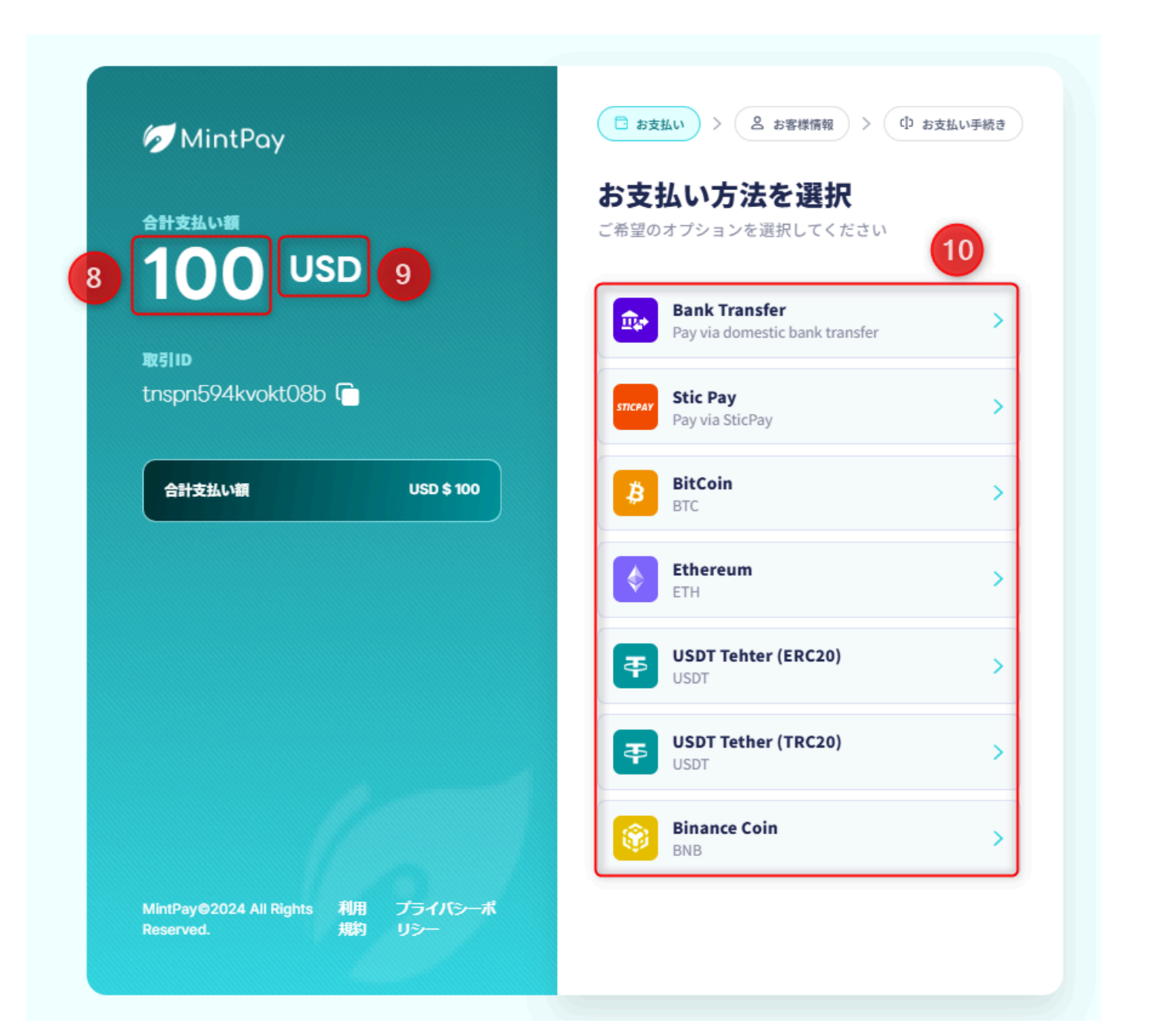

 「取引ID」が表示されます。念のためスクリーンショットで 保存してください。

12 「入金総額」が表示されます。

 ・ 苗字と名前をカタカナで入力してください。

 その他、備考欄は空白のままでも構いません。

(4) 「送信」ボタンをクリックします。

| 🕖 MintPay                                            | ⊘ お支払い     >                              |
|------------------------------------------------------|-------------------------------------------|
| 合計支払い額<br>100 USD <sup>12</sup>                      | <b>銀行振込で支払う</b><br>銀行口座名義人の情報を入力してください 13 |
| 取引ID<br>m17ns0y5eirbmlj3 [1]                         | 妊 (曲字) *<br>「カタカナ」で入力してください<br>名 (名前) *   |
| 合計支払い額 USD \$ 100                                    | 「カタカナ」で入力してください<br>牛年月日                   |
|                                                      | 生年月日を選択してください                             |
|                                                      | <b>備考</b><br>何かご要望がございましたら、ご入力ください 🕞      |
|                                                      | 言語選択:*<br>日本語 ✓                           |
|                                                      | ∠ 戻る 送信い                                  |
| 利用規約 プライバシーポリシー<br>MintPay©2024 All Rights Reserved. | 14                                        |

15 「入金先銀行口座情報」が表示されます。

「**コピー」**ボタンをクリックすると、オンラインバンキングで簡単に入 力(貼り付け)できます。

① 入金を完了したら、または、入金先情報を控えたら、必ず「お支払いを確認」ボタンをクリックしてください。

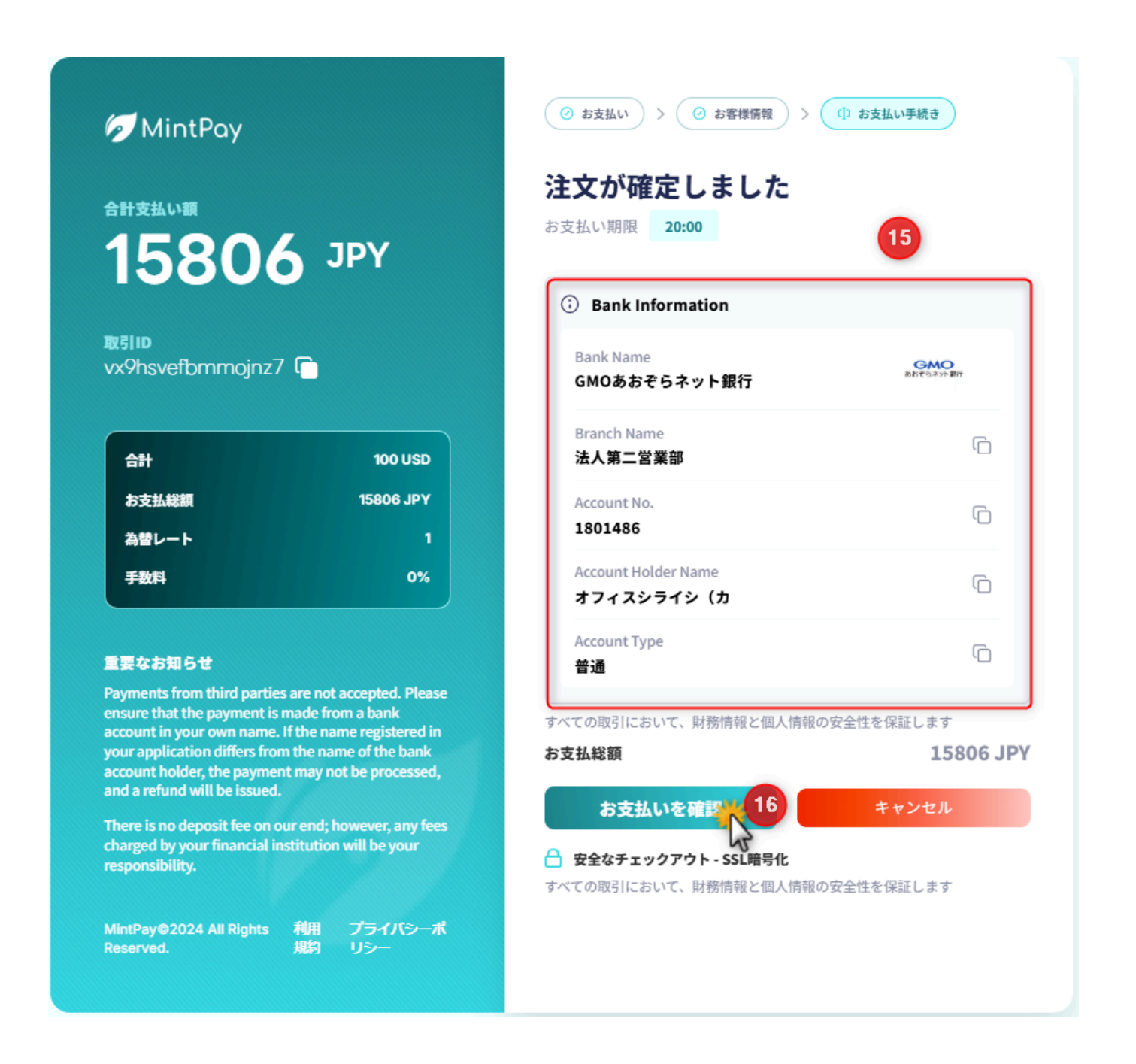